# 成績の管理と"成績評価"の作業について

### 1. 成績管理の概要

次のような機能があります。

| 試験名の登録・変更<br>重み付けの変更 グループ選択/解除 計算 ⇒ 評価作業 ⇒ 出力 印刷 CSV出力 終了 |       |      |      |       |     |         |         |         |      |         |      |
|-----------------------------------------------------------|-------|------|------|-------|-----|---------|---------|---------|------|---------|------|
| 入力禁止「禁止解除」                                                |       |      |      |       |     |         |         |         |      |         |      |
| 一学期   二学期   三学期   学年成績                                    |       |      |      |       |     |         |         |         |      |         |      |
| 学籍番号 学年 組 出席 生徒名                                          | Group | 中間試験 | 期末試験 | 課題テスト | 提出物 | 校内実力テスト | 1回00舎模試 | 2回00舎模試 | 合計 評 | 調整 評価 🖇 | 学年評定 |
| ▶ 215004 2 1 1 あああ                                        |       | 3    | 5    |       |     |         |         |         | 8    |         |      |
| 215009 2 1 2 1000                                         |       | 97   | 100  |       |     |         |         |         | 197  |         |      |
| 215011 2 1 3 ううう                                          |       | 29   | 36   |       |     |         |         |         | 65   |         |      |

|           | 定期考査を含めて、各学期とも20回の成績データが   |  |  |  |  |  |  |
|-----------|----------------------------|--|--|--|--|--|--|
| 試験名の登録・変更 | 管理できます。                    |  |  |  |  |  |  |
| 重み付けの変更   | また合計点を計算する際の重み付けを行うことが出    |  |  |  |  |  |  |
|           | 来ます。                       |  |  |  |  |  |  |
|           | "校務支援システム"であらかじめグルぷ貸してい    |  |  |  |  |  |  |
| グループ遅れノ解除 | る場合は、任意グループの抽出などが出来ます。     |  |  |  |  |  |  |
|           |                            |  |  |  |  |  |  |
|           |                            |  |  |  |  |  |  |
|           | 成績点を入力して、重み付けの変更などを確認した    |  |  |  |  |  |  |
| 計 質       | ら計算ボタンを押してください。            |  |  |  |  |  |  |
|           | 合計点の欄に合計点が入ります。            |  |  |  |  |  |  |
|           |                            |  |  |  |  |  |  |
|           | 合計点を対象に、評価作業が出来ます。         |  |  |  |  |  |  |
| 亚西作業      |                            |  |  |  |  |  |  |
|           |                            |  |  |  |  |  |  |
|           |                            |  |  |  |  |  |  |
|           | "校務支援システム"でインポートが可能な講座別    |  |  |  |  |  |  |
| 出 力       | のデータを出力します。                |  |  |  |  |  |  |
|           |                            |  |  |  |  |  |  |
|           |                            |  |  |  |  |  |  |
|           | その他、この成績評価に出力・入力が可能な CSV フ |  |  |  |  |  |  |
| USV出力     | ァイルの入出力が出来ます。              |  |  |  |  |  |  |
| CSV入力     | ただし、この CSV ファイルは"校務支援システム" |  |  |  |  |  |  |
|           | の CSV データとは全く互換性がありませんので、注 |  |  |  |  |  |  |
|           | 意してください。                   |  |  |  |  |  |  |

| 入力埜止一些止解除 | その他に、転校などでデータ入力が不要になった生  |
|-----------|--------------------------|
|           | 徒には、入力禁止にすると、誤入力が防げます。   |
|           | 各学期及び学年成績を選択する見出しです。     |
|           | 二学期制の成績評価ソフトは、用意していませんが、 |
|           | 1 学期と2 学期を使うことで代用してください。 |

## 2. 試験名の登録・変更

小テストや課題テストなど任意試験の登録が出来ます。

| 試験名の登録・変更 |            | =⊥ 12 | <b>F</b> |
|-----------|------------|-------|----------|
| 重み付けの変更   | クルーノ選択ノ 解除 | 司 与   | ř        |
| 入力禁止禁止解除  |            |       |          |

定期考査以外の試験名を登録してください。

この試験名は、各学期ごとに設定出来出来るので、最大 60 回のデータ管理が出来ます。

| 🥥 試験名登録                       |            | -    |   | x |
|-------------------------------|------------|------|---|---|
| 教科科目コード                       | <u>i</u> F | 閉じる( | ۵ |   |
| 試験名1,2は、定期考査<br>試験名3~20は、成績評価 | のみ有効       |      |   |   |
| 試験名1 中間試験                     | 試験名11      |      |   |   |
| 試験名2 期末試験                     | 試験名12      |      |   |   |
| 試験名3 課題テスト1                   | 試験名13      |      |   |   |
| 試験名4 課題テスト2                   |            |      |   |   |
| 試験名5 校内実力1                    | 試験名15      |      | _ |   |
| 試験名6 校内実力2                    | 試験名16      |      | _ |   |
| 試験名7                          |            |      | _ |   |
| 試験名8                          | 試験名18      |      | _ |   |
| 試験名9                          |            |      | _ |   |
| 試験名10                         | 試験名20      |      |   |   |
|                               |            |      |   |   |
|                               |            |      |   |   |
|                               |            |      |   |   |
|                               |            |      |   |   |
| $\triangleright$              |            |      |   |   |

試験名の登録を終了して、元の画面に戻ると、登録した試験が表示されます。 定期考査と合計して各学期の成績評価が出来ます。

|   | 試験名の登録・変更<br>重み付けの変更 グループ選択/解除 計算 ⇒ 評価作業 ⇒ 出力 印刷 CSV出力 終   入力理上 単止続後 |    |   |    |            |       |      |      |        |        |       |       |         |        |
|---|----------------------------------------------------------------------|----|---|----|------------|-------|------|------|--------|--------|-------|-------|---------|--------|
| - | - 学期   二学期   三学期   学年成績                                              |    |   |    |            |       |      |      |        |        |       |       |         |        |
| Π | 学销备号                                                                 | 学年 | 組 | 出席 | 生徒名        | Group | 中間試験 | 期末試験 | 課題テスト1 | 課題テスト2 | 核内実力1 | 校内実力2 | 1121 13 | 通過禁 評価 |
| Þ | 215004                                                               | 2  | 1 | 1  | あああ        |       | 19   | 21   |        |        |       |       | 40      |        |
|   | 215009                                                               | 2  | 1 | 2  | いいい        |       | 96   | 82   |        |        |       |       | 178     |        |
|   | 215011                                                               | 2  | 1 | 3  | <b>ううう</b> |       | 55   | 44   |        |        |       |       | 99      |        |
|   | 215015                                                               | 2  | 1 | 4  | あああ        |       | 30   | 12   |        |        |       |       | 42      |        |
|   | 215023                                                               | 2  | 1 | 5  | いいい        |       | 98   | 100  |        |        |       |       | 198     |        |
|   | 215026                                                               | 2  | 1 | 6  | <b>ううう</b> |       | 75   | 80   |        |        |       |       | 155     |        |
|   | 215033                                                               | 2  | 1 | 7  | あああ        |       | 99   | 88   |        |        |       |       | 187     |        |
|   | 215044                                                               | 2  | 1 | 8  | いいい        |       | 55   | 61   |        |        |       |       | 116     |        |
|   | 215059                                                               | 2  | 1 | 9  | ううう        |       | 11   | 4    |        |        |       |       | 15      |        |
|   | 215089                                                               | 2  | 1 | 10 | あああ        |       | 25   | 12   |        |        |       |       | 37      |        |
|   | 215090                                                               | 2  | 1 | 11 | いいい        |       | 19   | 18   |        |        |       |       | 37      |        |
|   | 215094                                                               | 2  | 1 | 12 | <u>ううう</u> |       | 67   | 67   |        |        |       |       | 134     |        |
|   | 215102                                                               | 2  | 1 | 13 | あああ        |       | 40   | 36   |        |        |       |       | 76      |        |

同様にして、

2学期、3学期の試験の登録が出来ますが、

1学期と同じ名称にしたい場合は、複写ボタンを押してください。

| 試験名1, 2は、定期考査<br>試験名3~20は、成績評( | 西のみ有効         |
|--------------------------------|---------------|
| 試験名1 中間試験                      | 試験名11         |
| 試験名2 期末試験                      | 試験名12         |
| 試験名3                           | 試験名13         |
| 試験名4                           | 試験名14         |
| 試験名5                           | 試験名15         |
| 試験名6                           | 試験名16         |
| 試験名7                           | 試験名17         |
| 試験名8                           | 試験名18         |
| 試験名9                           | 試験名19         |
| 試験名10                          | 試験名20         |
| 試験名の複写<br>実行ボタンを押すと1学<br>実行    | 第の試験名が視写できます。 |

#### 3. 重み付けの設定

重み付けの変更ボタンを押してください。

| 試験名の登録・変更 | バル ― → 寛to ノ初74 | 카  | 宵   |
|-----------|-----------------|----|-----|
| 重み付けの変更   | クルーノ選択/ 辨味      | āl | - 异 |
| 入力禁止 禁止解除 |                 |    |     |

重み付けを変更した画面です。

この例では、評価対象の合計点は 500 満点になります

| 教科科目コー<br>504000                                   | -ド 重み付けの変更                                         | 更<br><u>1</u> 閉じる( <u>C</u> )                                                                                                    |
|----------------------------------------------------|----------------------------------------------------|----------------------------------------------------------------------------------------------------|
| 中間試験<br>期末試験<br>課題テスト1<br>課題テスト2<br>校内実力1<br>校内実力2 | 150 %   150 50   50 50   50 50   100 100   100 100 | 100   %     100   100     100   100     100   100     100   100     100   100     100   100     100   100     100   100     100   100 |

中間試験を40%、期末試験を60%として、それ以外を0%にすると、 中間+期末の合計が100点満点になります。

| 中間試験   | 40 | % |
|--------|----|---|
| 期末試験   | 60 |   |
| 課題テスト1 | 0  |   |
| 課題テスト2 | 0  |   |
| 校内実力1  | 0  |   |
| 校内実力2  | 0  |   |

計算ボタンを押すと、上記で設定した重み付けで合計点が計算されます。 この合計点に基づいて評価作業をしてみます。

#### 4. 評価作業

評価作業のボタンを押すと、このような画面になります。

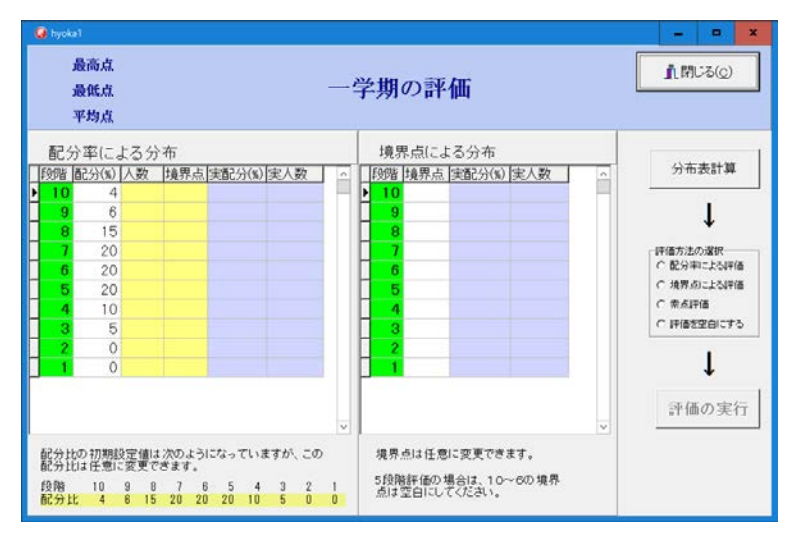

相対評価と絶対評価の得点分布表が同時に作成できます。

相対評価の場合は配分比を、

絶対評価の場合は、評価の境になる点を左図の例のように設定します。

| 配分率による分布 |       |    |     |        |     |          |   |    | 境界点による分布 |        |     |           |  |  |
|----------|-------|----|-----|--------|-----|----------|---|----|----------|--------|-----|-----------|--|--|
| 段階       | 配分(%) | 人数 | 境界点 | 実配分(%) | 実人数 | <u>^</u> |   | 段階 | 境界点      | 実配分(%) | 実人数 | $\square$ |  |  |
| 10       | 4     |    |     |        |     |          |   | 10 | 90       |        |     |           |  |  |
| 9        | 6     |    |     |        |     |          | Γ | 9  | 80       |        |     |           |  |  |
| 8        | 15    |    |     |        |     |          | Γ | 8  | 70       |        |     |           |  |  |
| 7        | 20    |    |     |        |     |          |   | 7  | 60       |        |     |           |  |  |
| 6        | 20    |    |     |        |     |          | Γ | 6  | 50       |        |     |           |  |  |
| 5        | 20    |    |     |        |     |          | Γ | 5  | 40       |        |     |           |  |  |
| 4        | 10    |    |     |        |     |          |   | 4  | 30       |        |     |           |  |  |
| 3        | 5     |    |     |        |     |          | Γ | 3  | 20       |        |     |           |  |  |
| 2        | 0     |    |     |        |     |          | Γ | 2  | 10       |        |     |           |  |  |
| ▶ 1      | 0     |    |     |        |     |          | Þ | 1  | 0        |        |     |           |  |  |
| _        |       |    |     |        |     |          |   |    |          |        |     |           |  |  |

分布表計算のボタンを押すと、このような得点の分布表が得られます。

相対評価を加味した絶対評価を行いたい場合は、相対評価での境界点を参考にして

絶対評価の境界点に入れて、再度分布表計算のボタンを押してください。

|   | 配分 | う率に、  | よる分 | 布   |        | 詳細分布 | 表 |   | 境界 | もう点界 | 詳細分布表  |     |   |
|---|----|-------|-----|-----|--------|------|---|---|----|------|--------|-----|---|
|   | 段階 | 配分(%) | 人数  | 境界点 | 実配分(%) | 実人数  | ^ | 1 | 段階 | 境界点  | 実配分(%) | 実人数 | ^ |
| ► | 10 | 4     | 5   | 94  | 5.0    | 6    |   | 1 | 10 | 90   | 10.0   | 12  | _ |
|   | 9  | 6     | 7   | 91  | 5.0    | 6    |   | ſ | 9  | 80   | 10.0   | 12  |   |
|   | 8  | 15    | 18  | 78  | 15.0   | 18   |   |   | 8  | 70   | 14.2   | 17  |   |
|   | 7  | 20    | 24  | 61  | 20.0   | 24   |   | ſ | 7  | 60   | 11.7   | 14  |   |
|   | 6  | 20    | 24  | 37  | 20.0   | 24   |   |   | 6  | 50   | 10.8   | 13  |   |
|   | 5  | 20    | 24  | 17  | 21.7   | 26   |   | Γ | 5  | 40   | 5.0    | 6   |   |
|   | 4  | 10    | 12  | 7   | 10.0   | 12   |   | Γ | 4  | 30   | 15.0   | 18  |   |
|   | 3  | 5     | 6   | 1   | 3.3    | 4    |   | Γ | 3  | 20   | 5.8    | 7   |   |
|   | 2  | 0     | 0   | 1   | 0.0    |      |   |   | 2  | 10   | 10.8   | 13  |   |
|   | 1  | 0     | 0   | 0   | 0.0    |      |   |   | 1  | 0    | 6.7    | 8   |   |
|   |    |       |     |     |        |      |   | ſ |    |      |        |     |   |

詳細分布表のボタンを押すと、

得点の分布表が生徒氏名と一緒に表示されます。

| ten | ninzu | D01         | D02         | D03             | D04        | D05      | D06          | D07            | D08           | D09           | D10           |
|-----|-------|-------------|-------------|-----------------|------------|----------|--------------|----------------|---------------|---------------|---------------|
| 10  | 1 1   | 5 200 <<<   | 197 かかか     | 195 333         | 192 かかか    | 191 すすす  | 191 3 3 3    |                |               |               |               |
| 9   | () () | 5 185 333   | 185 さささ     | 181 333         | 179 あああ    | 175 あああ  | 178 <<<      |                |               |               |               |
| 8   | 1     | 8 169 すす    | す 168 あああ   | 167 かかか         | 163 ききき    | 160 999  | 160 ききき      | 159 LLL        | 159 LLL       | 155 あああ       | 154 4 16 16 1 |
| 8   |       | 150 L V, V  | .1 150 <<<  | 148 <<<         | 148 かかか    | 148 <<<  | 143 UUL      | 148 UUL        | 139 & R. R. 1 |               |               |
| 7   | 2     | 4 138 表表3   | 5 137 333   | 135 (1)(1)(1)   | 188 <<<    | 188 5555 | 132 222      | 130 ( 1( 1( 1) | 129 かかか       | 129 6 16 16 1 | 125 <<<       |
| 7   |       | 124 333     | 123 333     | 122 UUL         | 121 333    | 119 333  | 119 3 3 3    | 119 333        | 118 <<<<      | 118 UL        | 114 333       |
| 7   |       | 112 222     | 1111441     | 110 353535      | 105 3 3 3  |          |              |                |               |               |               |
| 6   | 2     | 4 104 <<<   | 104 555     | 103 555         | 100 555    | 100 あああ  | 99 333       | 97 333         | 97 555        | 95 LLL        | 92 353535     |
| 6   |       | 90 333      | 90 222      | 89 <<<          | 88 333     | 4,555,00 | 86 20-20-20- | 83 252525      | 82 333        | 81 LLL        | 80 かかかか       |
| 6   |       | 77 かかわ      | n 74 <<<    | 74 2020-201     | 69 7 7 7   |          |              |                |               |               |               |
| 5   | 2     | \$ 68 LLL   | 67 LLL      | 676283          | 67 7 7 7 7 | 66 222   | 65 L K, K, 1 | 64 222         | 631241        | 63 222        | 63 333        |
| 5   |       | 60 333      | 57 かかか      | 55 ( 1, 1, 1, 1 | 50 333     | 50 かかかか  | 45 さささ       | 44 202000      | 43 さささ        | 41 U.U.       | 35 222        |
| 5   |       | 35 25 25 25 | 34 (1)(1)   | 33 කිකිකි       | 32 333     |          |              |                |               |               |               |
| 4   | 1     | 4 31 <<<    | 26 UU       | 25 3 3 3        | 24 あああ     | 22 あああ   | 201441       | 19 3 3 3       | 19 202020     | 16 222        | 16 UUL        |
| 4   |       | 15 <<<      | 13 35 35 35 | 18 555          | 13 あああ     |          |              |                |               |               |               |
| 3   | 6     | 12 333      | 12 3 3 3    | 3 \$ \$ \$      | 1333       |          |              |                |               |               |               |
| 2   | 1     | 0           |             |                 |            |          |              |                |               |               |               |
| 1   | 10 I  | 0           |             |                 |            |          |              |                |               |               |               |

評価の境界点が決まりましたら左図の何れかを選んで、 評価の実行ボタンを押すと、評価作業が完了します。

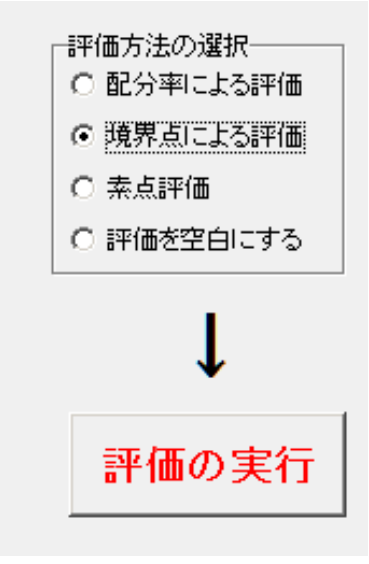

このように学期末の成績評価が出来ます。

| 学籍番号   | 学年 | 耝 | 出席 | 生徒名 | Group | 中間試験 | 期末試験 | 課題テスト1 | 課題テスト2 | 核内実力1 | 核内実力2 | 슴計 | 評価調整 評価 |
|--------|----|---|----|-----|-------|------|------|--------|--------|-------|-------|----|---------|
| 215004 | 2  | 1 | 1  | あああ |       | 19   | 21   |        |        |       |       | 20 | a       |
| 215009 | 2  | 1 | 2  | ບບບ |       | 96   | 82   |        |        |       |       | 88 | 9       |
| 215011 | 2  | 1 | 3  | ううう |       | 55   | 44   |        |        |       |       | 48 | 5       |
| 215015 | 2  | 1 | 4  | あああ |       | 30   | 12   |        |        |       |       | 19 | 2       |
| 215023 | 2  | 1 | 5  | いいい |       | 98   | 100  |        |        |       |       | 99 | 10      |
| 215026 | 2  | 1 | 6  | 555 |       | 75   | 80   |        |        |       |       | 78 | 8       |
| 215033 | 2  | 1 | 7  | あああ |       | 99   | 88   |        |        |       |       | 92 | 10      |
| 15044  | 2  | 1 | 8  | いいい |       | 55   | 61   |        |        |       |       | 59 | 6       |
| 215059 | 2  | 1 | 9  | ううう |       | 11   | 4    |        |        |       |       | 7  | 1       |
| 215089 | 2  | 1 | 10 | あああ |       | 25   | 12   |        |        |       |       | 17 | 2       |
| 215090 | 2  | 1 | 11 | いいい |       | 19   | 18   |        |        |       |       | 18 | 2       |
| 215094 | 2  | 1 | 12 | ううう |       | 67   | 67   |        |        |       |       | 67 | 7       |
| 15102  | 2  | 1 | 13 | あああ |       | 40   | 36   |        |        |       |       | 38 | 4       |
| 215103 | 2  | 1 | 14 | いいい |       | 96   | 90   |        |        |       |       | 92 | 10      |
| 215105 | 2  | 1 | 15 | ううう |       | 65   | 67   |        |        |       |       | 66 | 7       |
| 215114 | 2  | 1 | 16 | あああ |       | 37   | 21   |        |        |       |       | 27 | 3       |
| 215115 | 2  | 1 | 17 | いいい |       | 77   | 76   |        |        |       |       | 76 | 8       |
| 215118 | 2  | 1 | 18 | ううう |       | 10   | 10   |        |        |       |       | 10 | 2       |
| 215119 | 2  | 1 | 19 | あああ |       | 65   | 64   |        |        |       |       | 64 | 7       |
| 215126 | 2  | 1 | 20 | いいい |       | 23   | 24   |        |        |       |       | 24 | 3       |
| 215162 | 2  | 1 | 21 | ううう |       | 81   | 64   |        |        |       |       | 71 | 8       |
| 215193 | 2  | 1 | 22 | あああ |       | 62   | 56   |        |        |       |       | 58 | 6       |

配分比や境界点を変更することにより、年度末には5段階評定が出来ます。

評価調整も出来ます。

例えば、成績点では 10 の評価であっても提出物がないなど、<mark>何かの理由で評価調整が必要</mark> <mark>な場合は、この欄に調整数値を入れてください。</mark>

計算ボタンを押すと、反映されます。

| 校内実力2 | 合計 | 評価調整 | 評価 |
|-------|----|------|----|
|       | 20 |      | 3  |
|       | 88 |      | 9  |
|       | 48 |      | 5  |
|       | 19 |      | 2  |
|       | 99 | -1   | 9  |
|       | 78 |      | 8  |
|       | 92 |      | 10 |

学年末に画面を切り替えると、

1 学期~3 学期までの素点の合計が出ますので、この合計点に基づいて学年末の5 段階評定

を出してください。

| 試験名の<br>重み付 | )登録<br>(けの | **:<br>变 | 变更<br>更 | グループ選択       | / MTR | 21 W     | ⇒₩     | 価作業:  | → 出              | <b>カ</b> 印 | 刷 —         | CSV出力<br>CSV入力 | 終       |
|-------------|------------|----------|---------|--------------|-------|----------|--------|-------|------------------|------------|-------------|----------------|---------|
| 入力禁止 👔      | 东正称        | 58       |         |              |       |          |        | 成績不福者 | it. (* italizí 1 | 歩入れてくが内し、  |             |                |         |
| -学期  ニ      | 学期         |          | 三学期     | 学年成績         |       |          |        |       |                  |            |             |                |         |
| 学籍番号        | 学年         | 組        | 出席      | 生徒名          | グル.   | . 1学期合計点 | 2字期合計点 | 洋期合計点 | 合計点調整            | 総合計点 評(    | <b>6</b> 計定 | 1学期评価 2学期评     | 语 3字期评语 |
| 215004      | 2          | 1        | 1       | あああ          |       | 20       | 1      |       |                  | 20         |             | 3              |         |
| 215009      | 2          | 1        | 2       | いいい          |       | 88       |        |       |                  | 88         |             | 9              |         |
| 215011      | 2          | 1        | 3       | 333          |       | 48       |        |       |                  | 48         |             | 5              |         |
| 215015      | 2          | 1        | 4       | あああ          |       | 19       |        |       |                  | 19         |             | 2              |         |
| 215023      | 2          | 1        | 5       | いいい          |       | 99       |        |       |                  | 99         |             | 9              |         |
| 215026      | 2          | 1        | 6       | ううう          |       | 78       |        |       |                  | 78         |             | 8              |         |
| 215033      | 2          | 1        | 7       | あああ          |       | 92       |        |       |                  | 92         |             | 10             |         |
| 215044      | 2          | 1        | 8       | いいい          |       | 59       |        |       |                  | 59         |             | 6              |         |
| 215059      | 2          | 1        | 9       | ううう          |       | 7        |        |       |                  | 7          |             | 1              |         |
| 215089      | 2          | 1        | 10      | あああ          |       | 17       |        |       |                  | 17         |             | 2              |         |
| 215090      | 2          | 1        | 11      | いいい          |       | 18       |        |       |                  | 18         |             | 2              |         |
| 215094      | 2          | 1        | 12      | <u> うううう</u> |       | 67       |        |       |                  | 67         |             | 7              |         |
| 215102      | 2          | 1        | 13      | あああ          |       | 38       |        |       |                  | 38         |             | 4              |         |
| 215103      | 2          | 1        | 14      | いいい          |       | 92       |        |       |                  | 92         |             | 10             |         |
| 215105      | 2          | 1        | 15      | <u> うううう</u> |       | 66       |        |       |                  | 66         |             | 7              |         |
| 215114      | 2          | 1        | 16      | あああ          |       | 27       |        |       |                  | 27         |             | 3              |         |

相対評価で5段階の評定を行う場合は1~5段階までの配分比に変えて分布表を作成します。

|   | 段階 | 配分(%) | 人数   | 境界点 | 実配分(%) | 実人数 |  |
|---|----|-------|------|-----|--------|-----|--|
| Þ | 10 |       | 0    |     | 0.0    |     |  |
|   | 9  |       | 0    |     | 0.0    |     |  |
|   | 8  |       | 0    |     | 0.0    |     |  |
|   | 7  |       | 0    |     | 0.0    |     |  |
|   | 6  |       | 0    |     | 0.0    |     |  |
|   | 5  | 20    | - 24 | 81  | 20.0   | 24  |  |
|   | 4  | 30    | 36   | 56  | 30.0   | 36  |  |
|   | 3  | 40    | 48   | 13  | 40.8   | 49  |  |
|   | 2  | 10    | 12   | 1   | 9.2    | 11  |  |
|   | 1  | 0     | 0    | 0   | 0.0    |     |  |

#### 5. データの CSV 出力・入力

"成績評価"用のCSVファイルの入出力です。

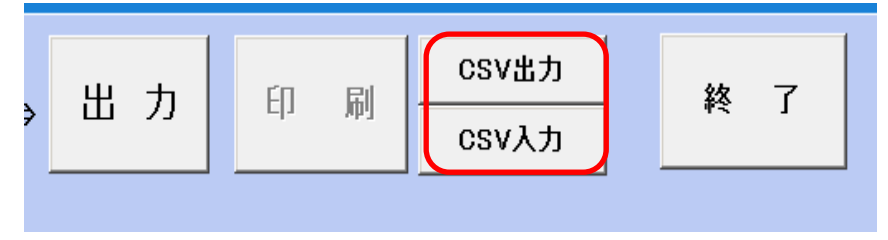

#### 出力先を保存してく実行してください。

| ファイル名( <u>N</u> ): | 数学一学期 | • | 保存( <u>S</u> ) |
|--------------------|-------|---|----------------|
| ファイルの種類(工):        | CSV   | • | キャンセル          |

保存した CSV ファイルを開くと、このようになります。

この CSV ファイルは、校務支援システムにはインポートできませんので注意してください。

|    | A     | В            | С  | D | E    | F      | G        | н    | I    | J    | K   |
|----|-------|--------------|----|---|------|--------|----------|------|------|------|-----|
| 1  | kubun | gakuse ki_IC | 学年 | 組 | 出席番号 | 生徒名    | 講座番号     | グループ | 中間試験 | 期末試験 | S03 |
| 2  | 1     | 215004       | 2  | 1 | 1    | あああ    | 50400045 |      | 3    | 10   |     |
| 3  | 1     | 215009       | 2  | 1 | 2    | いいい    | 50400045 |      | 39   | 26   |     |
| 4  | 1     | 215011       | 2  | 1 | 3    | 333    | 50400045 |      | 93   | 93   |     |
| 5  | 1     | 215015       | 2  | 1 | 4    | あああ    | 50400045 |      | 55   | 37   |     |
| 6  | 1     | 215023       | 2  | 1 | 5    | いいい    | 50400045 |      | 68   | 71   |     |
| 7  | 1     | 215026       | 2  | 1 | 6    | 333    | 50400045 |      | 56   | 44   |     |
| 8  | 1     | 215033       | 2  | 1 | 7    | あああ    | 50400045 |      | 87   | 81   |     |
| 9  | 1     | 215044       | 2  | 1 | 8    | ປາປາປາ | 50400045 |      | 31   | 24   |     |
| 10 | 1     | 215059       | 2  | 1 | 9    | 555    | 50400045 |      | 43   | 60   |     |
| 11 | 1     | 215089       | 2  | 1 | 10   | あああ    | 50400045 |      | 15   | 20   |     |
| 12 | 1     | 215090       | 2  | 1 | 11   | いいい    | 50400045 |      | 30   | 33   |     |
| 13 | 1     | 215094       | 2  | 1 | 12   | 555    | 50400045 |      | 62   | 52   |     |
| 14 | 1     | 215102       | 2  | 1 | 13   | あああ    | 50400045 |      | 93   | 86   |     |
| 15 | 1     | 215103       | 2  | 1 | 14   | いいい    | 50400045 |      | 10   | 10   |     |
| 16 | 1     | 215105       | 2  | 1 | 15   | 333    | 50400045 |      | 65   | 68   |     |
| 17 | 1     | 215114       | 2  | 1 | 16   | あああ    | 50400045 |      | 63   | 75   |     |
| 18 | 1     | 215115       | 2  | 1 | 17   | ປາປາປາ | 50400045 |      | 79   | 75   |     |
| 19 | 1     | 215118       | 2  | 1 | 18   | 333    | 50400045 |      | 3    | 10   |     |
| 20 | 1     | 215119       | 2  | 1 | 19   | あああ    | 50400045 |      | 17   | 7    |     |
| 21 | 1     | 215126       | 2  | 1 | 20   | いいい    | 50400045 |      | 76   | 74   |     |
| 22 | 1     | 215162       | 2  | 1 | 21   | 333    | 50400045 |      | 84   | 97   |     |

CSV ファイルの入力

あらかじめCSVファイル出力したファイルにデータ入力したCSVファイルを用意してくだ さい。

#### 重要な注意

この成績評価ソフトは、一年間の教科科目の成績の管理を行いますので、 誤って、このソフトに適合しない CSV ファイルを読み込むと、データが破損する場合が ありますので、十分熟知したうえで、CSV 入力を活用してください。